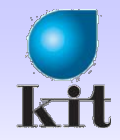

# **더이터베이스 및 설계** MySQL을 위한 MFC를 사용한 ODBC 프로그래밍 (MFC ODBC Consumer 사용)

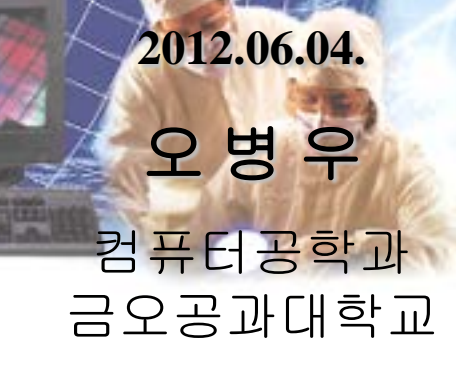

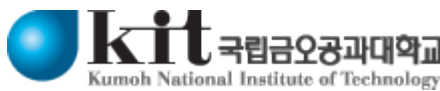

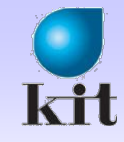

#### MyDBViewer 프로젝트에 추가

#### Dialog 삽입

| 👓 MyDBViewer – Mic                          | rosoft V       | 'isual Stud        | io                             |
|---------------------------------------------|----------------|--------------------|--------------------------------|
| 파일( <u>F</u> ) 편집( <u>E</u> ) 보기(           | /) 프로젝         | (트( <u>P</u> ) 빌드( | ( <u>B</u> ) 디버그( <u>D</u> ) 팀 |
| i 🛅 • 🛅 • 💕 🛃 🥔                             | 🔏 🗈 🕻          | 3 9 - 6            | - 📮 - 🖳 🕨 🚺                    |
| 리소스 뷰 - MyDBViewer                          | <b>▼</b> ₽ ×   | MyDBViewe          | er, rc…AINFRAME -              |
| B MyDBViewer                                |                | 파일( <u>F</u> )     | MySQL( <u>M</u> ) 토            |
| Accelerator                                 | ·              |                    | <u>C</u> onnect                |
| Dialog<br>Dialog                            | 잘라내기           | (T)                | Ctrl+X                         |
| E lcon                                      | 복사( <u>Y</u> ) |                    | Ctrl+C                         |
| 🖹 🦾 Menu                                    | 붙며넣기           | ( <u>P</u> )       | Ctrl+V                         |
|                                             | 삭제( <u>D</u> ) |                    | Del                            |
| IDF                                         | 리소스 내          | 용( <u>L</u> )      |                                |
| terning<br>terning<br>terning<br>Toolba ID= | 리소스 기          | 호( <u>0</u> )      |                                |
| 🖮 🧰 Versio                                  | 열기( <u>N</u> ) |                    |                                |
|                                             | 이전 데이          | 터 열기( <u>B</u> )   |                                |
|                                             | MyDBVie        | ewer,rc 저장()       | <u>S</u> ) Ctrl+S              |
|                                             | 리소스 추          | ⊧7ŀ( <u>A</u> )    |                                |
|                                             | Dialog 십       | 입( <u>E</u> )      |                                |

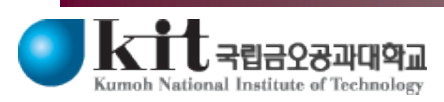

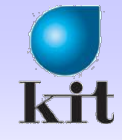

#### 다이얼로그

#### ● 리소스 뷰

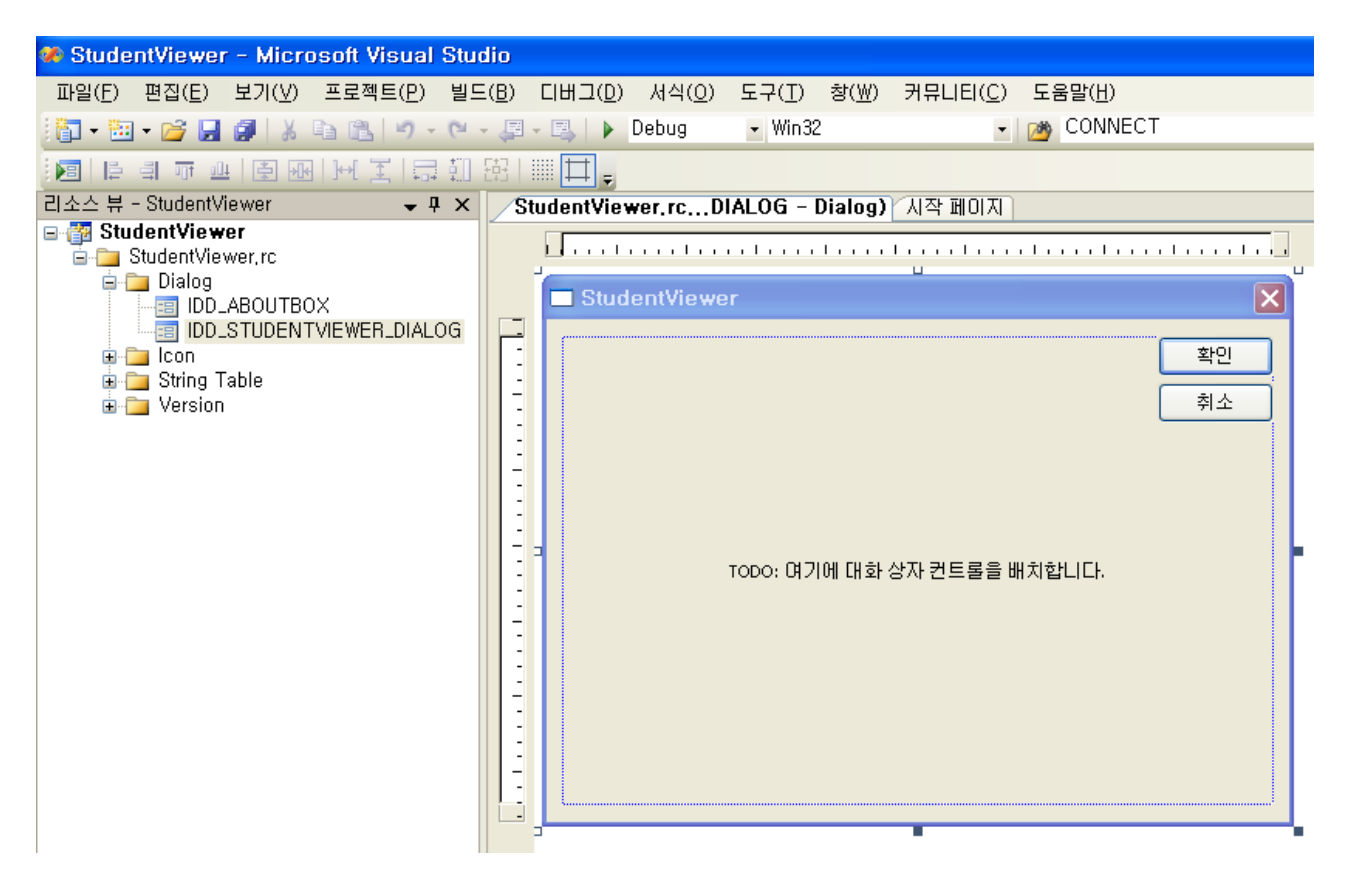

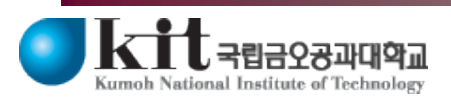

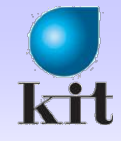

#### 캡션 변경

| MyDE | Wiewer,rcDIALOG1 - Dialog* 🗙 MyDBViewer,rc+-AINFRAME - Menu* | Ŧ   | 속성                 | <b>▲</b> Å Χ           |
|------|--------------------------------------------------------------|-----|--------------------|------------------------|
|      |                                                              |     | IDD_DIALOG1 (Dialo | g) IDIgEditor 🚽        |
| -    |                                                              | · 🔨 | 🗄 🛃 🔳 🖬 🖋 🛛        |                        |
|      | Student Dialog                                               |     | (Name)             | IDD_DIALOG1 (Dialog) 🔼 |
|      |                                                              |     | ∗Use System Font   | True                   |
|      |                                                              |     | 3D Look            | False                  |
|      |                                                              |     | Absolute Align     | False                  |
|      |                                                              |     | Accept Files       | False                  |
|      |                                                              |     | Application Window | False                  |
|      |                                                              |     | Border             | Dialog Frame           |
|      |                                                              |     | Caption            | Student Dialog         |
|      |                                                              |     | Center             | False                  |
|      |                                                              | =   | Center Mouse       | False                  |
|      |                                                              |     | Class Name         |                        |
|      |                                                              |     | Client Edge        | False                  |
|      |                                                              |     | Clip Children      | False                  |
| -    |                                                              |     | Clip Siblings      | False                  |
|      |                                                              |     | Composited         | False                  |
|      |                                                              |     | Context Help       | False                  |
| -    | 환인 최소                                                        |     | Control            | False                  |
|      |                                                              |     | Control Parent     | False                  |
|      |                                                              |     | Disabled           | False                  |

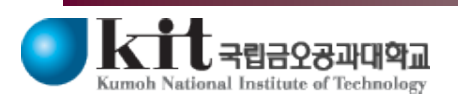

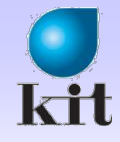

#### 리스트 컨트롤 추가

#### ListControl

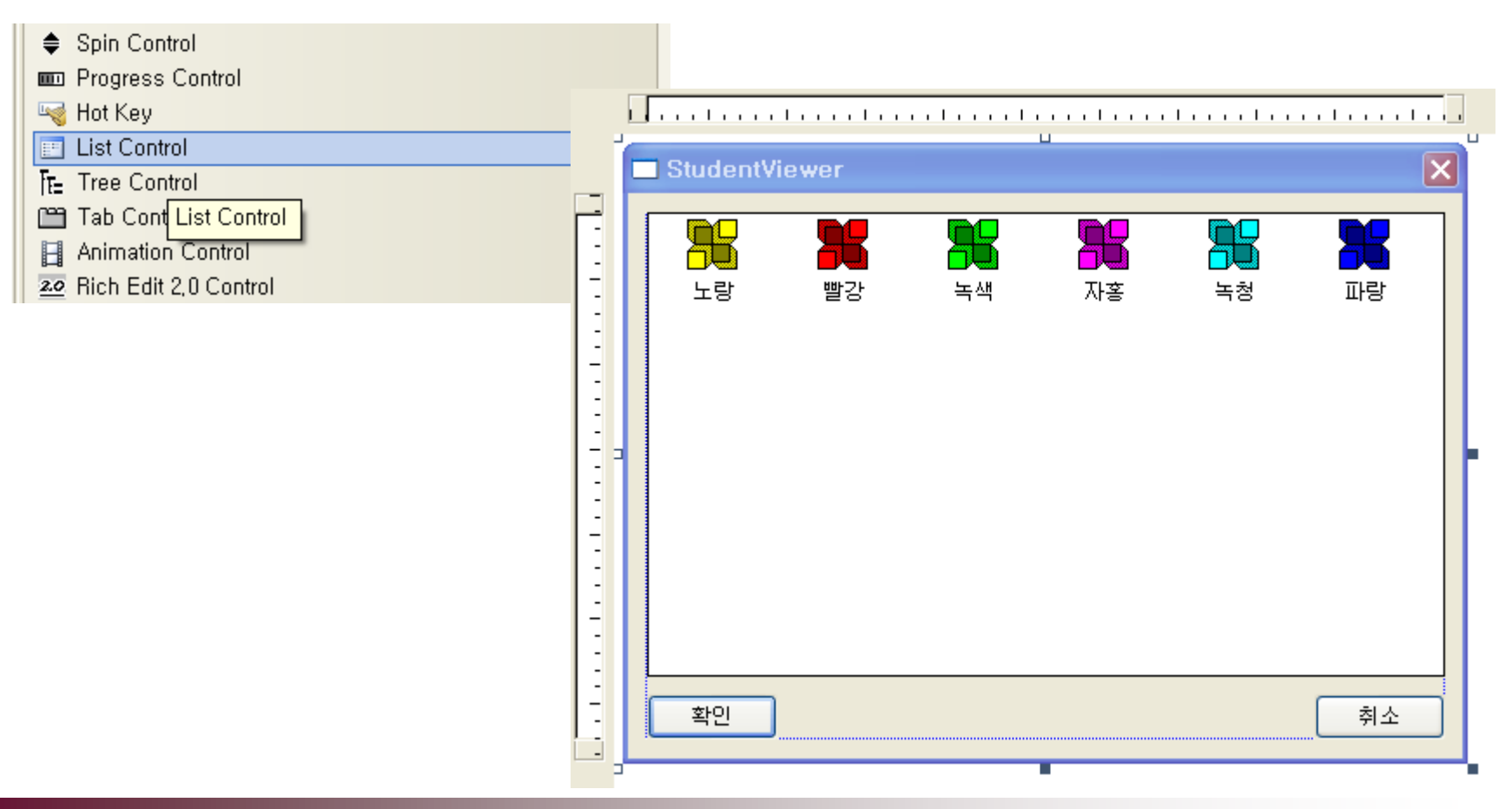

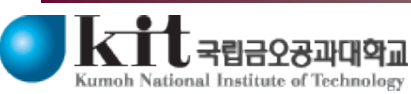

Department of Computer Engineering 5

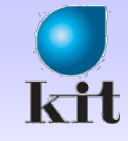

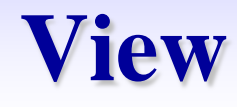

#### Report

| rransparent | i dise                     | 1 |
|-------------|----------------------------|---|
| View        | Report                     | ~ |
|             | lcon<br>Small Icon<br>List |   |
| View        | Report                     |   |

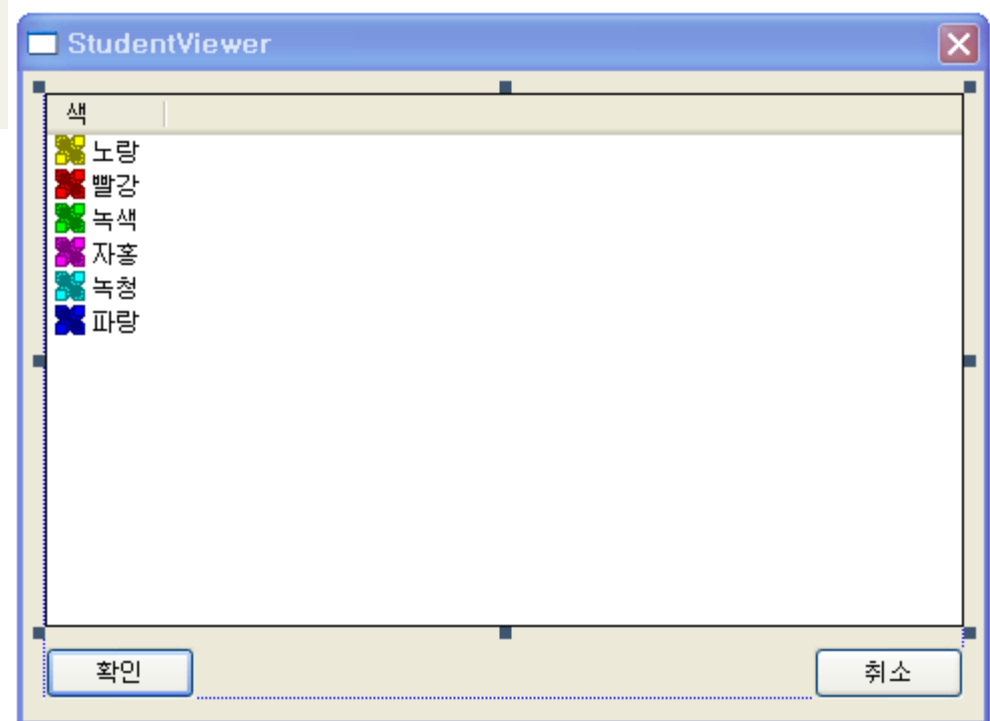

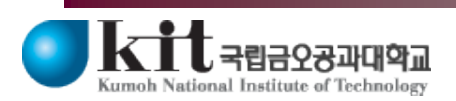

Department of Computer Engineering 6

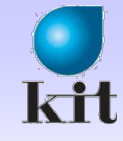

## Dialog 파생 클래스 추가

| <mark>MyDBViewer,rcDIALOG1 - Dialog∗ - x</mark> MyDBViewer,rc…AINFRAME - Menu∗ 🛛 🗢 😤 |              |          |                            |                                       |  |
|--------------------------------------------------------------------------------------|--------------|----------|----------------------------|---------------------------------------|--|
|                                                                                      |              |          |                            |                                       |  |
|                                                                                      |              |          |                            |                                       |  |
| 📃 🗖 Sti                                                                              | udent Dialog |          |                            |                                       |  |
| - <u>All</u>                                                                         |              |          |                            | <u></u> <u></u> <u>_</u>              |  |
|                                                                                      | r랑           |          |                            |                                       |  |
| - 🕺                                                                                  | 발강           |          |                            | · · · · · · · · · · · · · · · · · · · |  |
| - <b>X</b>                                                                           | 독색<br>대호     | ¥        | 잘라내기( <u>T</u> )           | Ctrl+X                                |  |
| - <b>7</b>                                                                           | 지금<br>뚜청     | Ð        | 복사(⊻)                      | Ctrl+C                                |  |
|                                                                                      | 다랑           | ß        | 붙여넣기( <u>P</u> )           | Ctrl+V                                |  |
| -                                                                                    |              | ×        | 삭제( <u>D</u> )             | Del                                   |  |
| -                                                                                    |              |          | 이벤트 처리기 추가( <u>A</u> )     |                                       |  |
| -                                                                                    |              |          | ActiveX 컨트롤 삽입( <u>X</u> ) |                                       |  |
|                                                                                      |              | 1        | 클래스 추가( <u>C</u> )         |                                       |  |
| -                                                                                    |              | -        | 변수 추가( <u>B</u> )          |                                       |  |
|                                                                                      | 확인           | <b>P</b> | 클래스 마법사                    | Ctrl+Shift+X                          |  |
|                                                                                      |              |          | 크기를 내용에 맞춤(!)              | Shift+F7                              |  |
|                                                                                      |              | ļ₽       | 왼쪽 맞춤( <u>L</u> )          | Ctrl+Shift+왼쪽 화살표                     |  |
| <                                                                                    |              | <u>T</u> | 위쪽 맞춤( <u>S</u> )          | Ctrl+Shift+위쪽 화살표                     |  |
| 모형 이미기                                                                               | <u>ما</u>    | <b>P</b> | 니모닉 확인( <u>M</u> )         | Ctrl+M                                |  |
| 투명도                                                                                  |              |          | 속성( <u>B</u> )             |                                       |  |

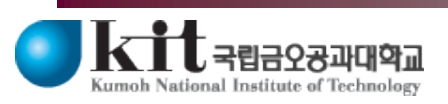

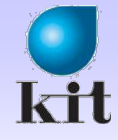

#### 클래스 추가 마법사

| MFC 클래스 추가 마법사 - MyDBViewer ? 🔀 |                                                                                                    |                                                                                                    |   |  |  |  |
|---------------------------------|----------------------------------------------------------------------------------------------------|----------------------------------------------------------------------------------------------------|---|--|--|--|
| MFC 클래                          | 스 추가 마법사 시작                                                                                                    |                                                                                                    |   |  |  |  |
| <b>이름</b><br>문서 템플릿 속성          | 클래스 이름(L):<br>CStudentDlg<br>기본 클래스(B):<br>CDialogEx ♥<br>대화 상자 ID(D):<br>DD_DIALOG1 ♥<br>.h 파일(D):<br>StudentDlg.h<br>.cpp 파일(P):<br>StudentDlg.cpp<br>▲ Active accessibility(Y) | DHTML 리소스 ID(S):<br>IDR_HTML_STUDENTDLG<br>.HTM 파일(M):<br>StudentDlg.htm<br>자동화:<br>② 없음(N)<br>③ 자동화(A)<br>③ 형식 ID로 생성 가능(E)<br>형식 ID(I):<br>MyDBViewer.StudentDlg<br>③ DocTemplate 리소스 생성(G)<br>< 이전 다음 > 마침 취: | ≙ |  |  |  |

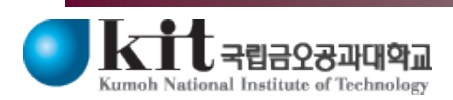

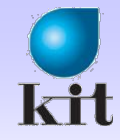

#### **Control Type Member Variable**

#### ● 리스트 선택한 후에 Ctrl+더블클릭

#### ◆ 변수 추가 StudentViewer 색 🐂 노랑 잘라내기(<u>T</u>) 📕 빨강 복사(⊻) 녹색 붙며넣기(P) 자홍 녹청 × 삭제(D) 📕 파랑 이벤트 처리기 추가(A)... ActiveX 컨트롤 삽입(X)... 클래스 추가(<u>C</u>)... 변수 추가(B).. 확인 니모닉 확인(<u>M</u>) 🛅 속성(<u>R</u>)

| ● 또는 오른쪽 버튼                                                                                                    | 멤버 변수 추가 마법사 - StudentViewer                                                                                                    | ? 🗙                                                            |
|----------------------------------------------------------------------------------------------------|----------------------------------------------------------------------------------------------------|----------------------------------------------------------------|
| ♦ 변수 추가 StudentViewer                                                                                                    | 멤버 변수 추가 마법사 시작                                                                                                    |                                                                |
| 색<br>또량<br>발강<br>녹색<br>자홍<br>도량<br>파량<br>사(Y)<br>들어덩기(P)<br>석제(D)<br>이벤트 처리기 추가(A)<br>ActiveX 컨트롤 삽입(X)<br>장<br>클러스 추가(C)<br>V 변수 추가(B)<br>크기를 내용에 맞춤(P)<br>길 역 맞춤(L)<br>기 위 맞춤(S)<br>확인<br>환역<br>환영(B) | 액세스(A):<br>protected<br>변수 형식(⊻):<br>CListCtrl 입력<br>변수 미름(№):<br>m_List<br>TE를 형식(¥):<br>SysListView32<br>최소값(IJ):<br>.h 파일(Ě):<br> | 확인<br>범주( <u>T</u> ):<br>Control<br>최대 문자: 수(⊻):<br>최대값(E)<br> |
|                                                                                                    |                                                                                                    |                                                                |

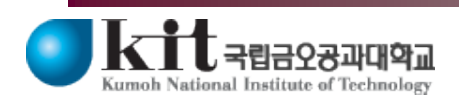

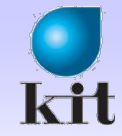

#### MFC ODBC 소비자 클래스 추가

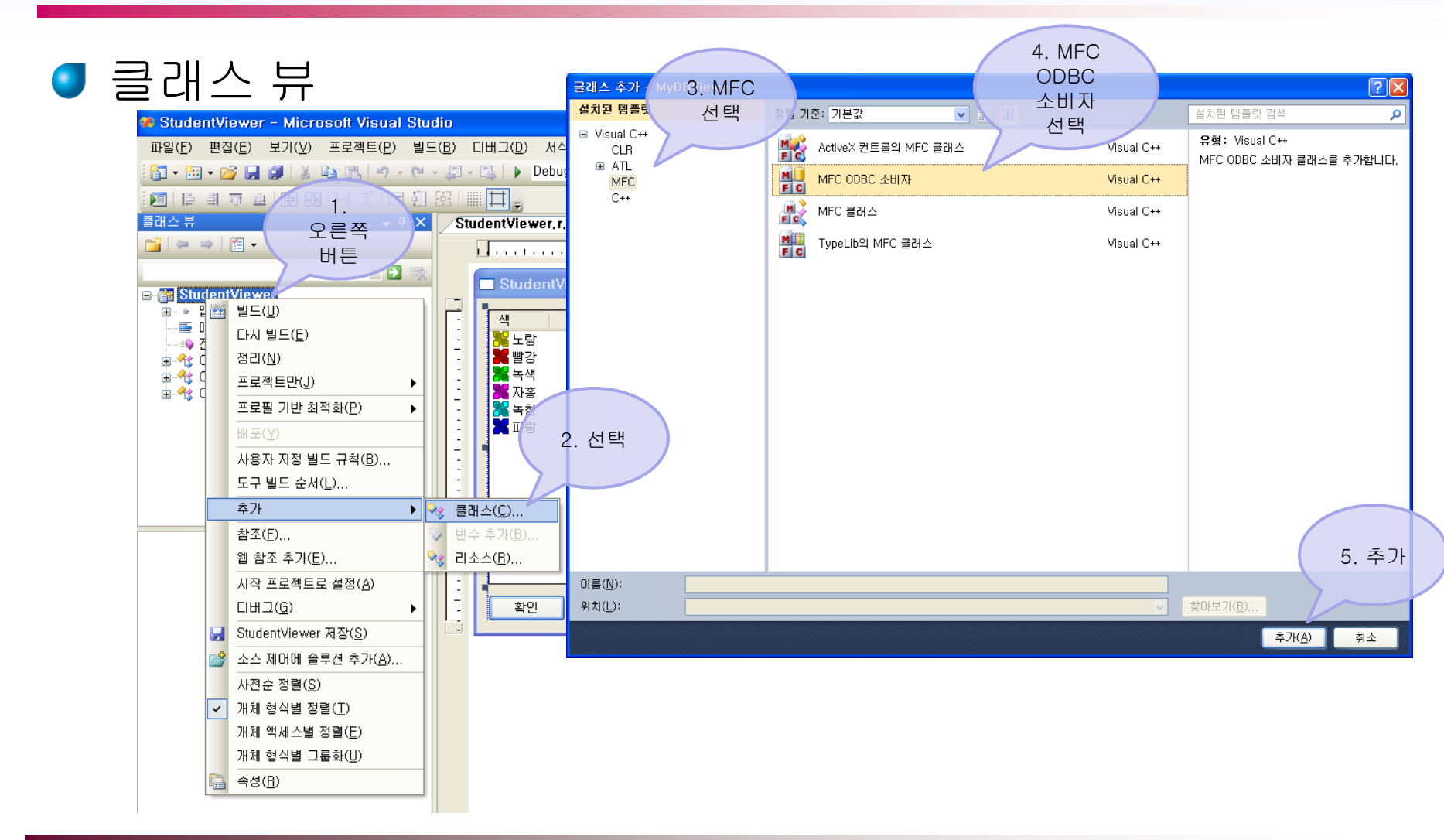

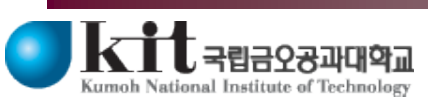

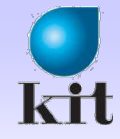

#### **MFC ODBC Consumer Wizard**

#### ● 데이터 소스 선택 ◆DSN 선택 – Student 2. 클릭 ? X 데이터 원본 선택 MFC ODBC 소비자 마법사 - StudentViewer 파일 데이터 원론 컴퓨터 데이터 전본 MFC ODBC 소비자 마법사 시작 1. 클릭 FC 데이터 원본 3를선택 형식 설명 사용자 사용자 사용자 dBASE kiles Excel Files 데이터 소스: MS Access Database 데미터 조스(<u>S</u>)... 사용자 Student test Visual FoxPro Database 사용자 Visual FoxPro Tables 사용자 시스템 Xtreme Sample Database 2... 형식: ▼ 모든 열 바인딩(<u>B</u>) ⊙ 다이너셋(Y) ○ 스냅샷(<u>N</u>) 새로 만들기(<u>N</u>)... 컴퓨터 데이터 원본은 이 컴퓨터에만 한정된 것이므로 공유할 수 없습니다. "사용자" 데이터 원본은 이 컴퓨터의 한 사용자에만 한정된 것입니다. 반면에 "시스템" 데이터 원본은 이 컴퓨터의 모든 사용자나 시스템 전반적인 서비스에서 사용할 수 있습니 다. 확인 취소 도움말 마침 취소

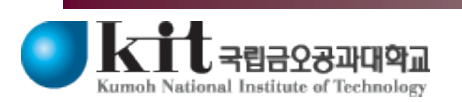

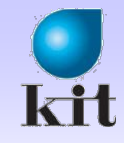

#### ODBC 연결 테스트

# ● 예전에 만들어 둔 데이터 소스 연결 테스트 ◆ ODBC 5.1 버전

| MySQL Connector/                       | ODBC Data Source | Configuration      | × |
|----------------------------------------|------------------|--------------------|---|
| My <mark>sq</mark> L.<br>Connector/ODB | с                |                    |   |
| Connection Parameter                   | s                |                    |   |
| Data Source Name:                      | Student          |                    |   |
| Description:                           | test             |                    |   |
|                                        |                  |                    |   |
| Server:                                | localhost        | Port: 3306         |   |
| User:                                  | root             | 1 =                | 리 |
| Password:                              | ••••             |                    |   |
| Database:                              | mydb 💌           | Test               |   |
| Details >>                             | ок 🤇             | ancel <u>H</u> elp |   |

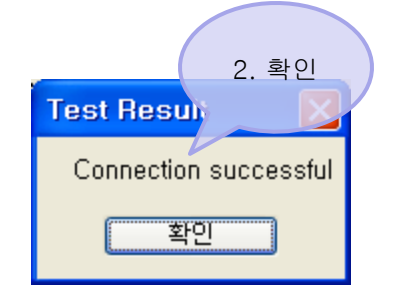

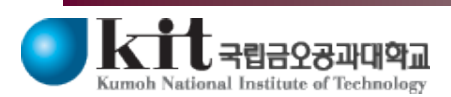

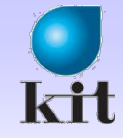

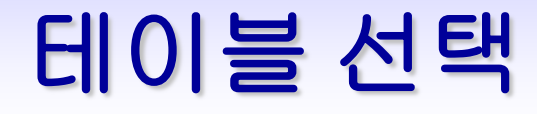

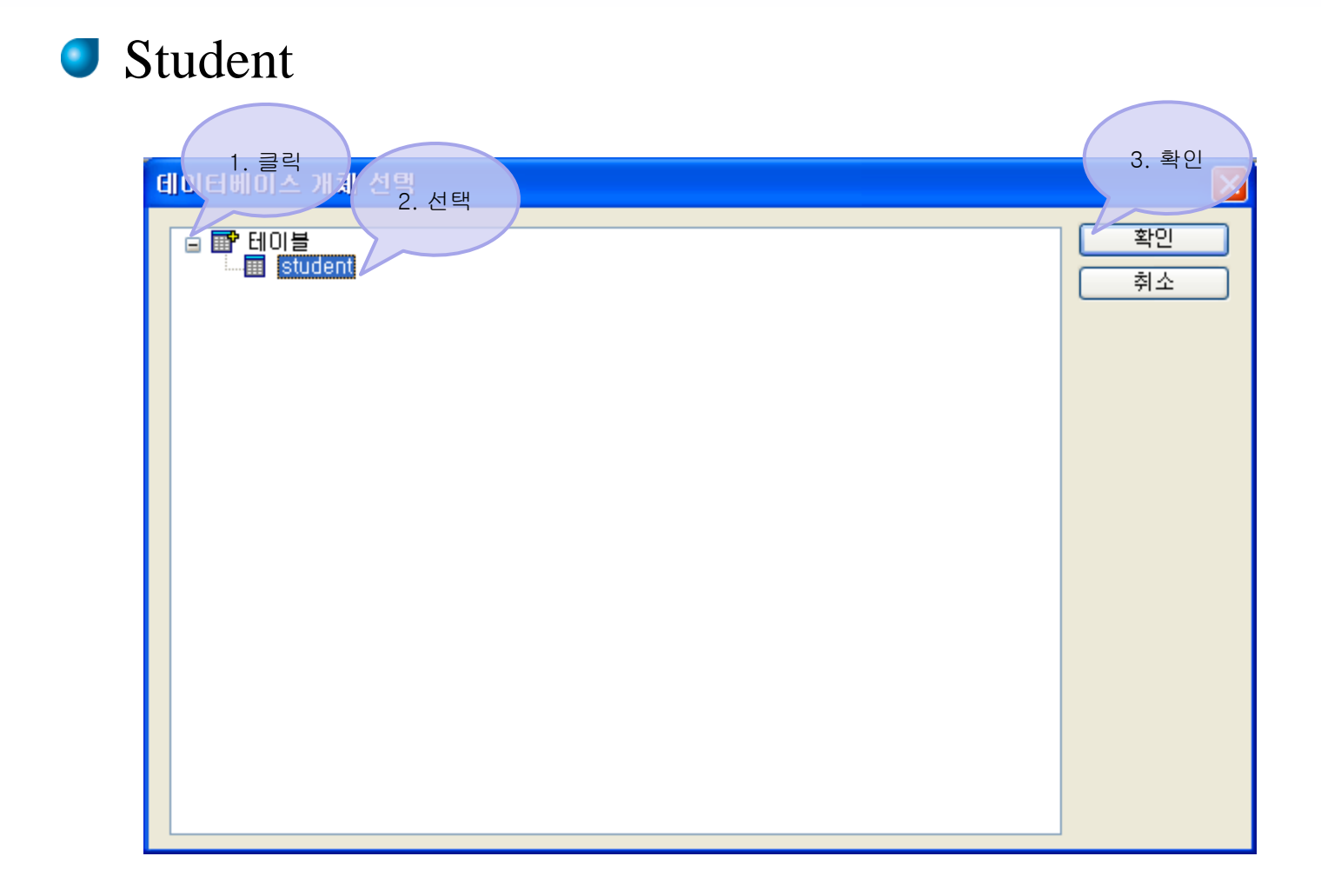

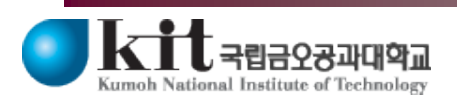

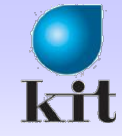

#### 클래스 이름

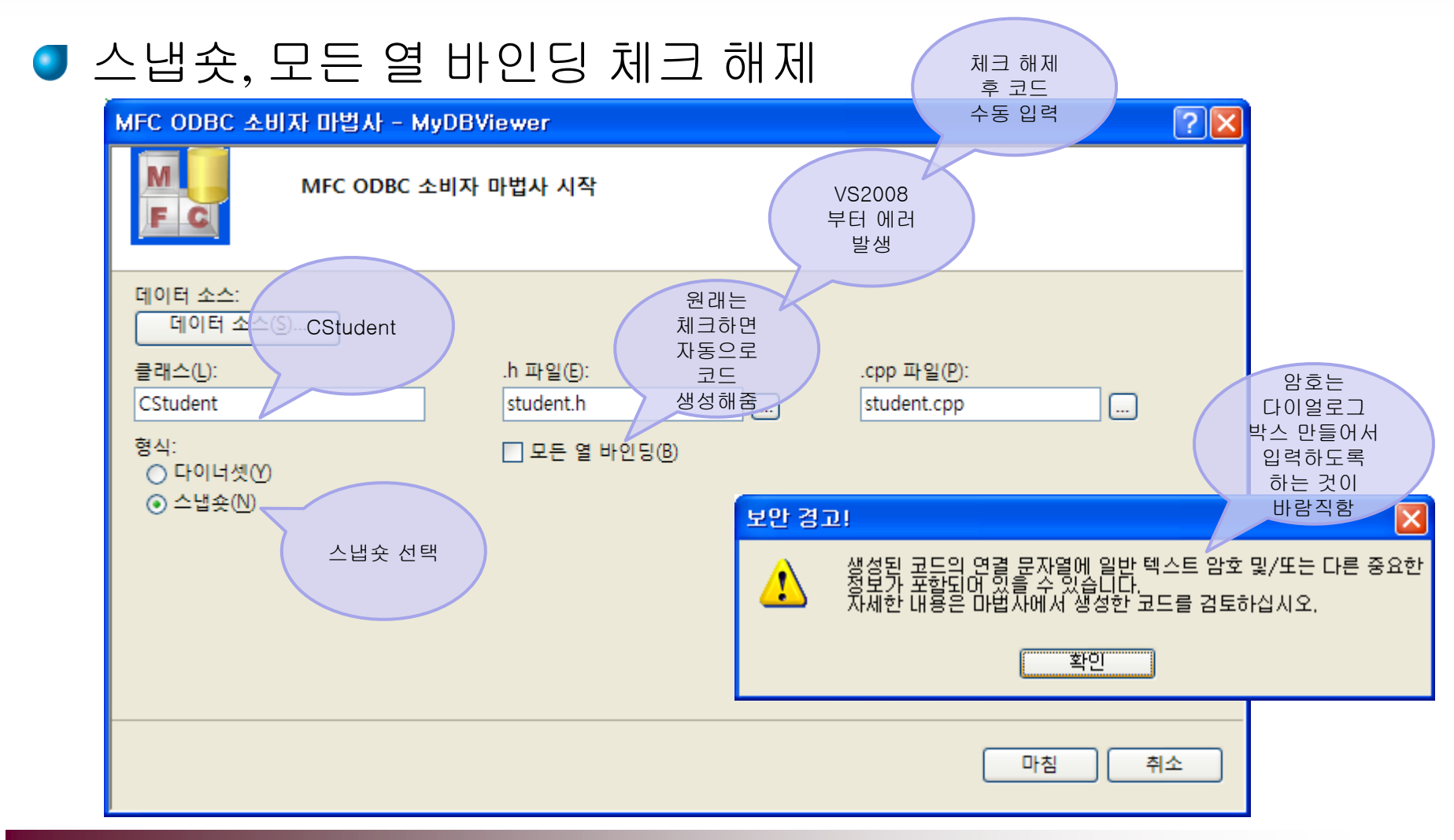

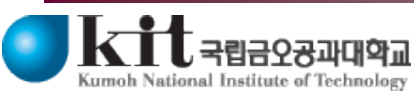

Department of Computer Engineering 14

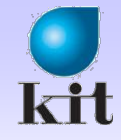

#### 에러 발생

# ♥ F7 누르면 에러 발생 ♥ F4 눌러서 에러 발생한 곳으로 이동 ♥ 경고 주석 처리

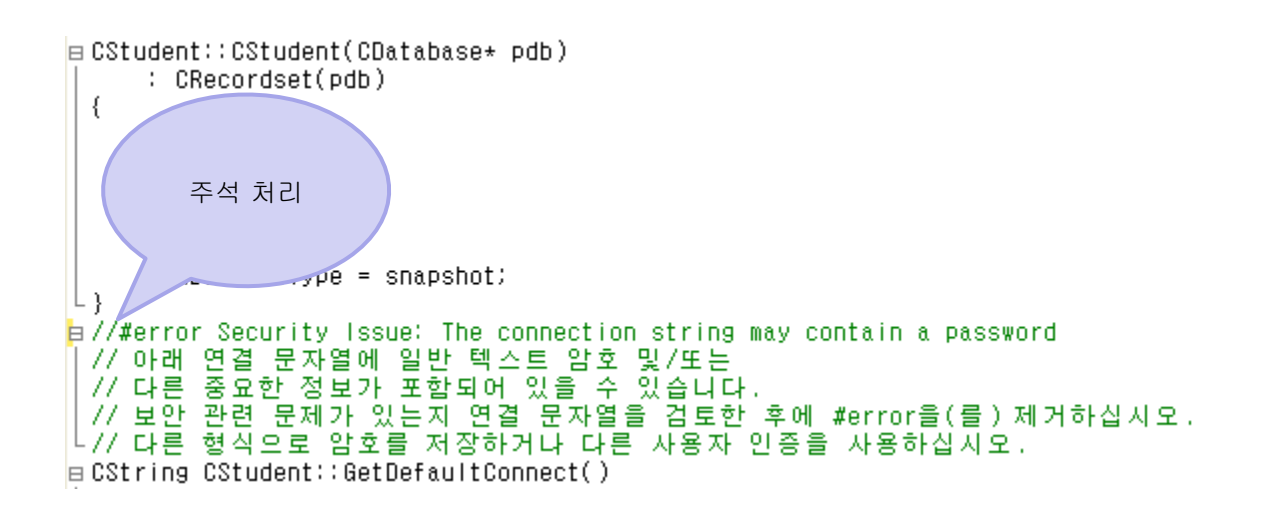

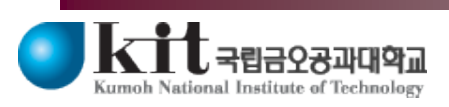

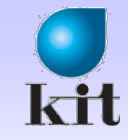

#### Student.h 수정

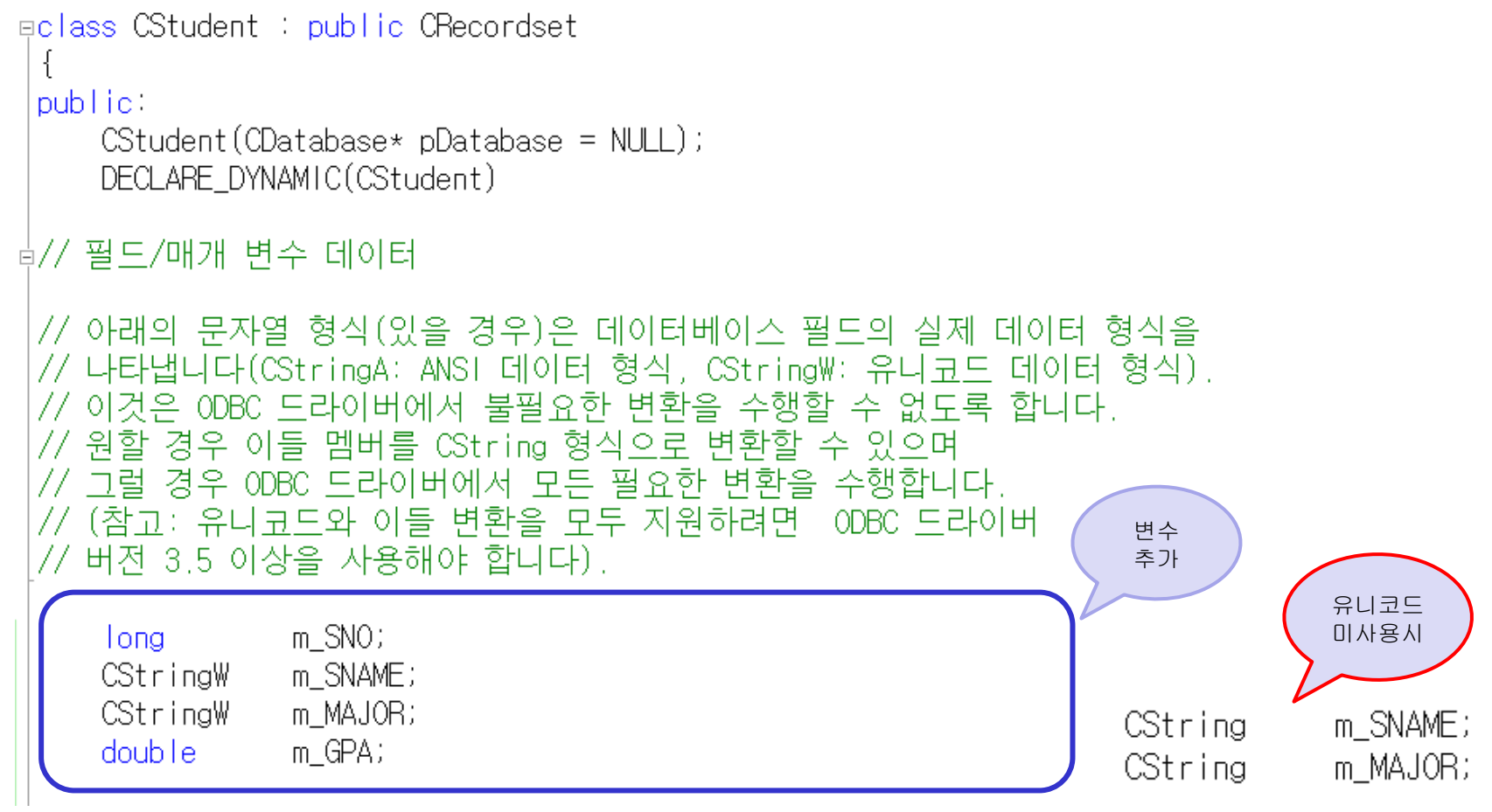

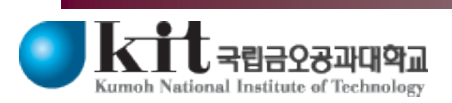

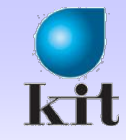

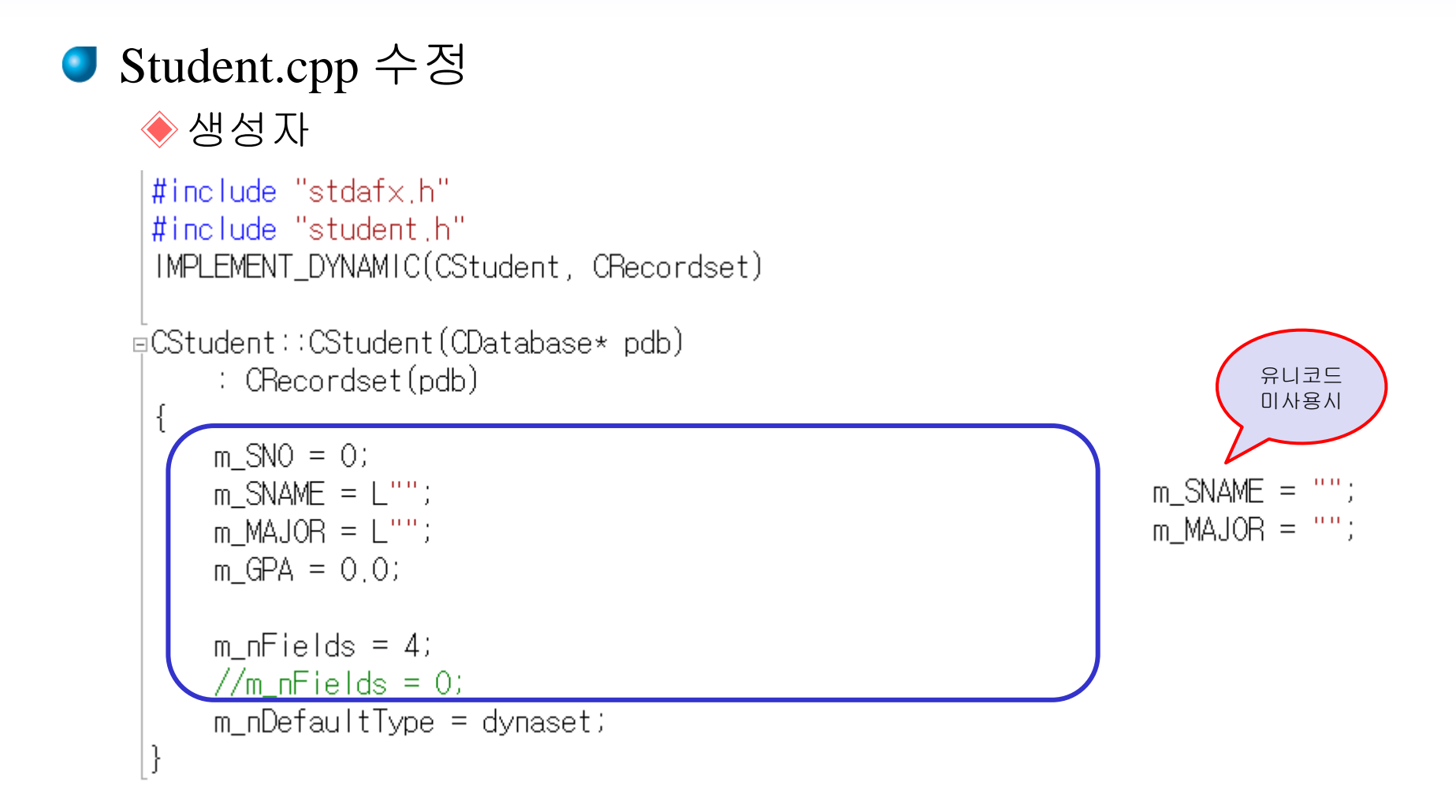

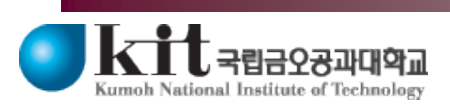

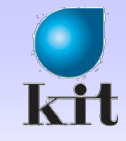

# Student.cpp 수정 ♦ GetDeafultSQL()

```
⊓CString CStudent::GetDefaultSQL()
|{
```

```
return _T("Select * from student");
//return _T("[student]"); // 이렇게 해도 됨
```

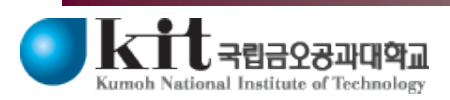

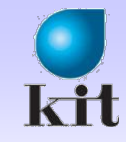

# Student.cpp 수정 ♦ DoFieldExchange()

```
void CStudent::DoFieldExchange(CFieldExchange* pFX)
{
    pFX->SetFieldType(CFieldExchange::outputColumn);
// RFX_Text() 및 RFX_Int() 같은 매크로는 데이터베이스의 필드
// 형식이 아니라 멤버 변수의 형식에 따라 달라집니다.
// ODBC에서는 자동으로 열 값을 요청된 형식으로 변환하려고 합니다
RFX_Long(pFX, _T("[SNO]"), m_SNO);
RFX_Text(pFX, _T("[SNAME]"), m_SNAME);
RFX_Text(pFX, _T("[MAJOR]"), m_MAJOR);
RFX_Double(pFX, _T("[GPA]"), m_GPA);
```

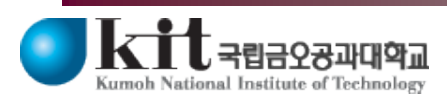

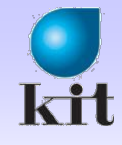

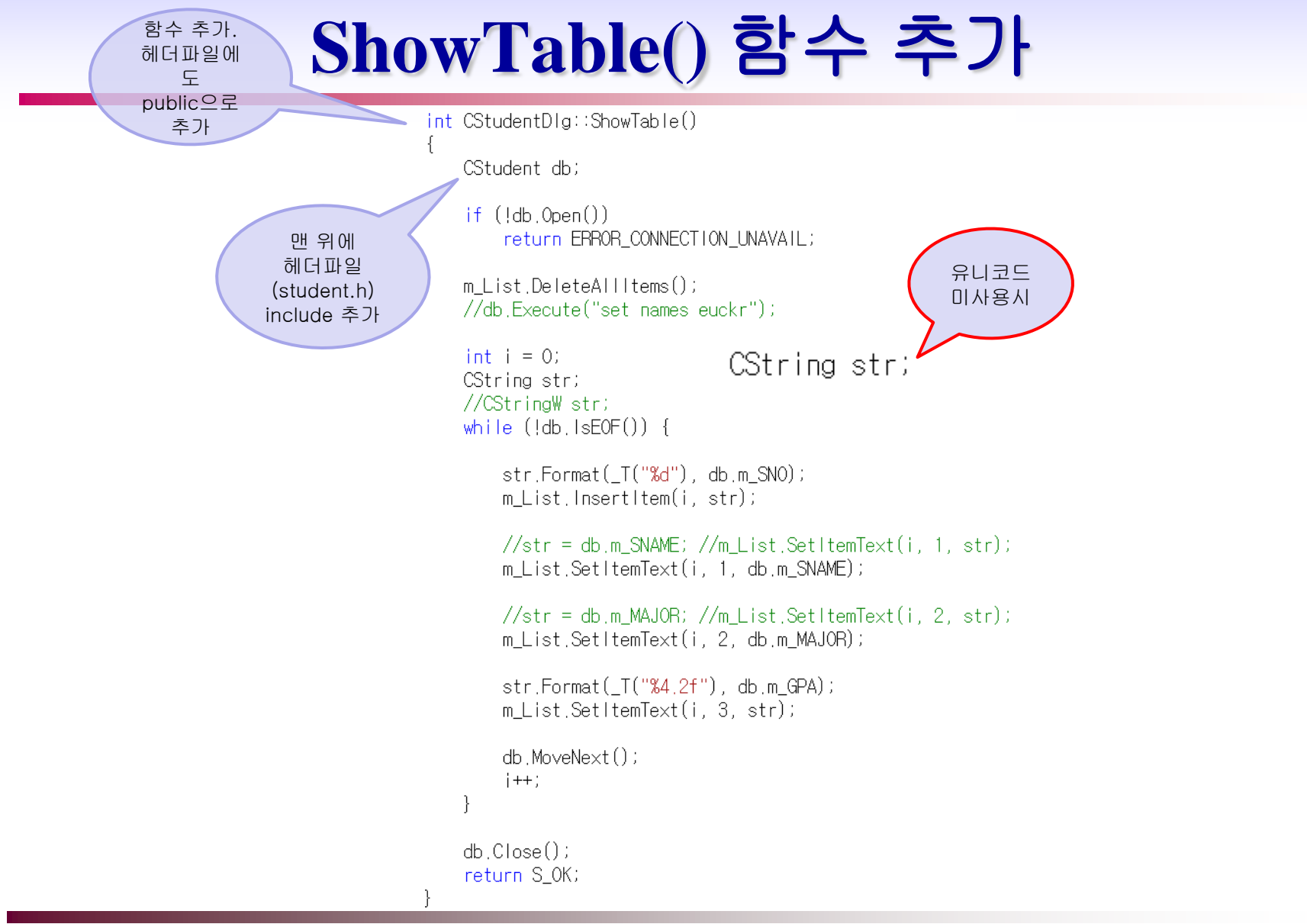

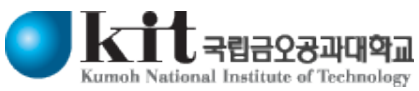

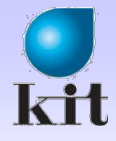

#### 이벤트 처리기 추가

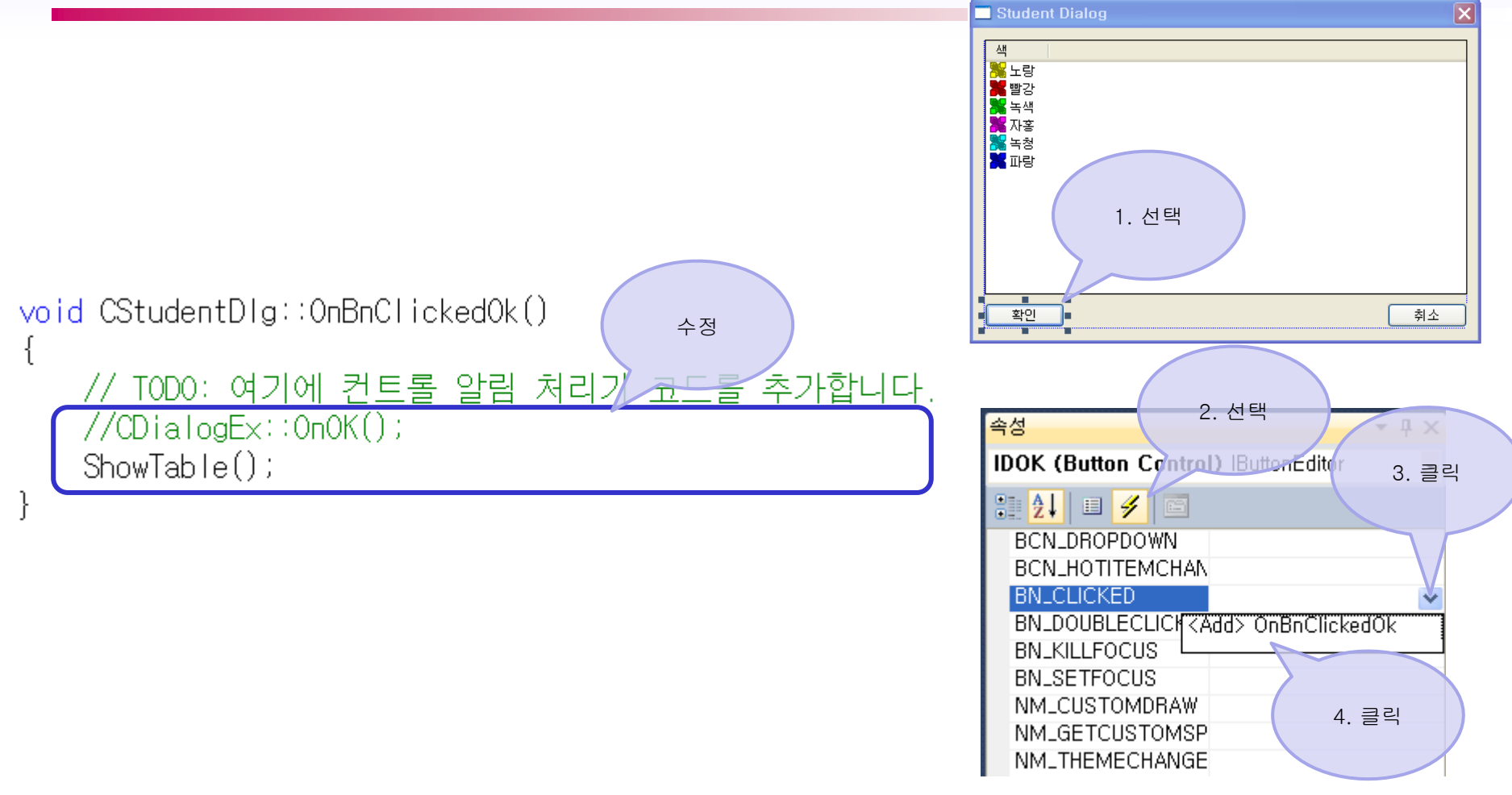

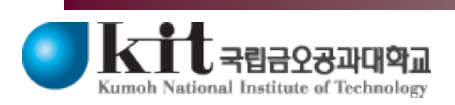

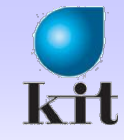

# Dialog에 OnInitDialog() 재정의

|                                                                                                    |                                                                                                    |                                                                                                    | 2. 재정의<br>선택                     |
|----------------------------------------------------------------------------------------------------|----------------------------------------------------------------------------------------------------|----------------------------------------------------------------------------------------------------|----------------------------------|
|                                                                                                    |                                                                                                    |                                                                                                    |                                  |
| < 검색>       ●       ●       ●       ●       ●       ●       ●       ●       ●       ●       ●       ●       ●       ●       ●       ●       ●       ●       ●       ●       ●       ●       ●       ●       ●       ●       ●       ●       ●       ●       ●       ●       ●       ●       ●       ●       ●       ●       ●       ●       ●       ●       ●       ●       ●       ●       ●       ●       ●       ●       ●       ●       ●       ●       ●       ●       ●       ●       ●       ●       ●       ●       ●       ●       ●       ●       ●       ●       ●       ●       ●       ●       ●       ●       ●       ●       ●       ●       ●       ●       ●       ●       ●       ●       ●       ●       ●       ●       ●       ●       ●       ●       ●       ●       ●       ●       ●       ●       ●       ●       ●       ●       ●       ●       ●       ●       ●       ●       ●       ●       ●       ●       ●       ●       ●       ●       ●       ● </th <th>// CStudentViewerDlg 대화<br/>w CStudentViewerDlg::CStude<br/>: CDialog(CStudentVie<br/>{<br/>m_hlcon = AfxGetApp()<br/>}<br/>void CStudentViewerDlg::D<br/>{</th> <th>Image: Second Second</th> <th>B<br/>3.<br/>OnInitDialog()<br/>재정의</th> | // CStudentViewerDlg 대화<br>w CStudentViewerDlg::CStude<br>: CDialog(CStudentVie<br>{<br>m_hlcon = AfxGetApp()<br>}<br>void CStudentViewerDlg::D<br>{ | Image: Second Second | B<br>3.<br>OnInitDialog()<br>재정의 |
| ,                                                                                                    | DDX_Control(pDX, IDC_<br>}                                                                                                    | OnFinalRelease<br>OnInitDialog<br>OnNotify                                                                                                    | Id> OnInitDialog                 |

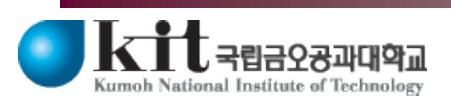

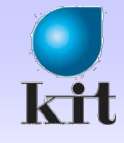

#### 코드 추가

```
BOOL CStudentDlg::OnlnitDialog()
{
	CDialogEx::OnlnitDialog();
	// TODO: 여기에 추가 초기화 작업을 추가합니다.
	m_List.InsertColumn(0, _T("SNO"), LVCFMT_CENTER, 80);
	m_List.InsertColumn(1, _T("SNAME"), LVCFMT_CENTER, 80);
	m_List.InsertColumn(2, _T("MAJOR"), LVCFMT_CENTER, 120);
	m_List.InsertColumn(3, _T("GPA"), LVCFMT_CENTER, 80);
	return TRUE; // return TRUE unless you set the focus to a control
	// 예외: OCX 속성 페이지는 FALSE를 반환해야 합니다.
```

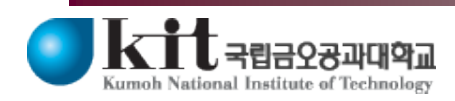

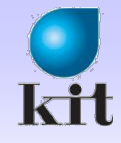

#### 다이얼로그 실행

#### MyDBViewerDoc.cpp

```
◆ Dialog를 사용하기 위해서 헤더 파일 import
```

```
●// MyDBViewerDoc.cpp : CMyDBViewerDoc 클래스의 구현
//
#include "stdafx.h"
// SHARED_HANDLERS는 미리 보기, 축소판 그림 및 검색 필터 처리
// 해당 프로젝트와 문서 코드를 공유하도록 해 줍니다.
●#ifndef SHARED_HANDLERS
#include "MyDBViewer.h"
#endif
#include "MyDBViewerDoc.h"
#include "studentDlg.h"
```

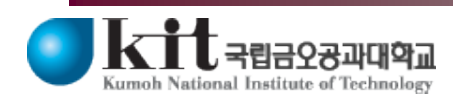

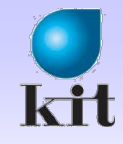

#### 다이얼로그 실행

#### ● OnMysqlSelect() 수정

```
void CMyDBViewerDoc::OnMysqlSelect()
{
    //UpdateAllViews(NULL);
    CStudentDlg dlg;
```

dlg.DoModal();

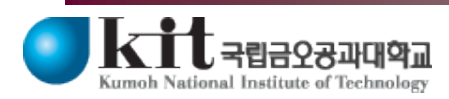

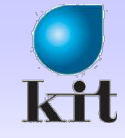

#### 결과

#### SQL – Select, 확인 버튼 클릭

| æ           | 제목 없음 - MyD                                  | BViewer                          |                            |                                           |                            | 🛛                             |
|-------------|----------------------------------------------|----------------------------------|----------------------------|-------------------------------------------|----------------------------|-------------------------------|
| ÷I          | il일( <u>F</u> ) MySQL( <u>M</u> )            | 보기(⊻) 도                          | 움말( <u>H</u> )             |                                           |                            |                               |
| S<br>S<br>S | NO=20091000<br>NO=20091001<br>NO=20091002    | , SNAME=<br>, SNAME=<br>, SNAME= | 홈길동<br>임꺽정<br>이순신          | , MAJOR=컴퓨(<br>, MAJOR=컴퓨(<br>, MAJOR=컴퓨( | 터 , GI<br>터 , GI<br>터 , GI | PA= 3.8<br>PA= 3.8<br>PA= 4.5 |
|             | Student Dialog                               | J                                |                            |                                           | ×                          |                               |
| 준비          | SNO<br>2009 1000<br>2009 100 1<br>2009 100 2 | SNAME<br>홍길동<br>임꺽정<br>미순신       | MAJOR<br>컴퓨터<br>컴퓨터<br>컴퓨터 | GPA<br>3.80<br>3.80<br>4.50               |                            | MI SCRLJ 📑                    |
|             | 확인                                           |                                  |                            |                                           | 취소                         |                               |

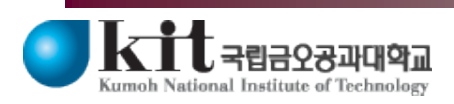